Requisitos necessários:

1

- Conhecimentos básicos de informática.
- Backups diários do programa.
- Novo setup de instalação do programa LimerSoft SisVendas.

Antes de prosseguir com a desinstalação total do sistema, precisaremos realizar uma cópia completa dos arquivos importantes da pasta DB do LimerSoft SisVendas. Ao realizar este procedimento, você poderá reinstalar o sistema no mesmo computador novamente restaurando todos os cadastros, sem que seja necessário um novo código de ativação para registro (informações no sétimo passo). <u>Se você quer apenas realizar um backup manualmente, siga apenas o primeiro passo. Se você já instalou o sistema e deseja restaurar um backup manualmente, nicie a partir do passo cinco.</u>

1. Acesse "Meu Computador" do Windows seguido do diretório C:\Arquivos de programas\ LimerSoft SisVendas (ou equivalente) \DB. Copie todos os arquivos e salve em outro local seguro, ex: Dispositivos móveis (pen drives, HD externo) ou outra pasta.

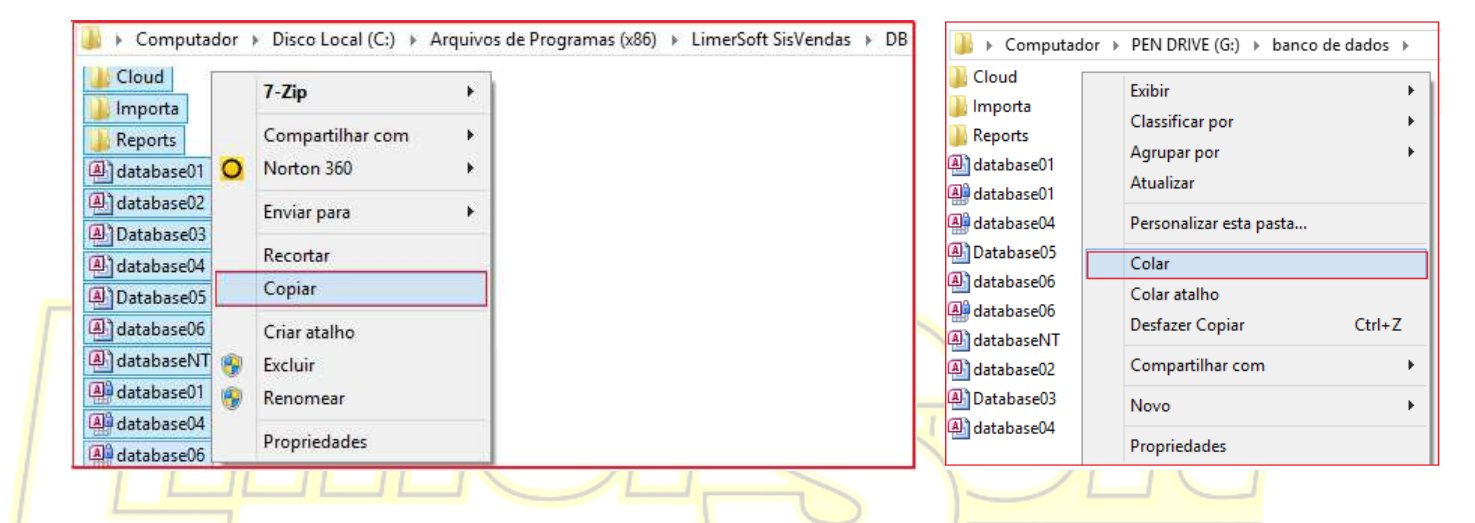

Acesse o painel de controle do Windows, seguido de adicionar e remover programas. Agora, procure pelo LimerSoft SisVendas e clique em "Desinstalar". Em alguns casos você também precisará desinstalar a atualização (Update). Se você não sabe abrir o painel de controle, veja como fazê-lo no final desse tutorial.

| ■ Painel de Controle > Todos os Itens do Painel de Controle > Programas e Recursos |           |              |  |  |
|------------------------------------------------------------------------------------|-----------|--------------|--|--|
| Exibir Ferramentas Ajuda                                                           |           |              |  |  |
| Organizar 👻 Desinstalar                                                            |           |              |  |  |
| Nome Desinstala este programa.                                                     | Editor    | Instalado em |  |  |
| 🕌 Java(TM) 6 Update 26                                                             | Oracle    | 14/03/2013   |  |  |
| LimerSoft SisVendas                                                                | LimerSoft | 20/05/2013   |  |  |
| bimerSoft SisVendas Update                                                         | LimerSoft | 21/06/2013   |  |  |

3. Acesse "Meu Computador" do Windows, diretório C:\Arquivos de programas.

Se você não sabe como acessar "Meu Computador", veja como fazê-lo no final desse tutorial.

| 🌗 → Computador → Disco Local (C:) → Arquivos de Programas (x86) |           |                   |                   |  |
|-----------------------------------------------------------------|-----------|-------------------|-------------------|--|
| Nome                                                            |           |                   | Data de modificaç |  |
| 퉬 LimerSoft SisVendas                                           |           | Abrir             | :49               |  |
| 퉬 Microsoft Analysis Se                                         |           | Abrir em nova i   | 53                |  |
| 퉬 Microsoft CAPICOM 2                                           |           | Eiver en Tels lei | sial (31          |  |
| 퉬 Microsoft Office                                              | (initial) | Excluir           | :54               |  |
| 퉬 Microsoft Visual Studi                                        |           | Penomear          | .11               |  |
| 📗 Microsoft.NET                                                 |           |                   | :56               |  |
| 퉬 Mozilla Firefox                                               |           | Propriedades      | :32               |  |

Apague a pasta "LimerSoft SisVendas" por completo.

## 2 Desinstalação e instalação com restauração de backup (manual)

- 4. Agora que você já excluiu por completo o sistema de seu computador, vamos iniciar uma nova instalação. Em nosso web-site, procure por "Downloads". Em seguida, escolha a versão mais recente e descarregue o arquivo da internet. Proceda com a instalação normalmente, <u>mas não inicie o sistema ainda</u>. Guarde uma cópia do arquivo de instalação para futuras ocasiões.
- 5. Com o sistema fechado, acesse a pasta ou dispositivo móvel onde você realizou o backup no passo um e copie todos os arquivos e subpastas. Atenção, você deve copiar apenas os arquivos e subpastas de dentro da pasta do backup, ex: Databases, pasta reports, importa, cloud etc.
- Acesse "Meu Computador" do Windows seguido do diretório C:\Arquivos de programas\ LimerSoft SisVendas (ou equivalente) \DB. Cole todos os arquivos copiados do passo cinco dentro da pasta DB. Opte por substituir todos os arquivos.

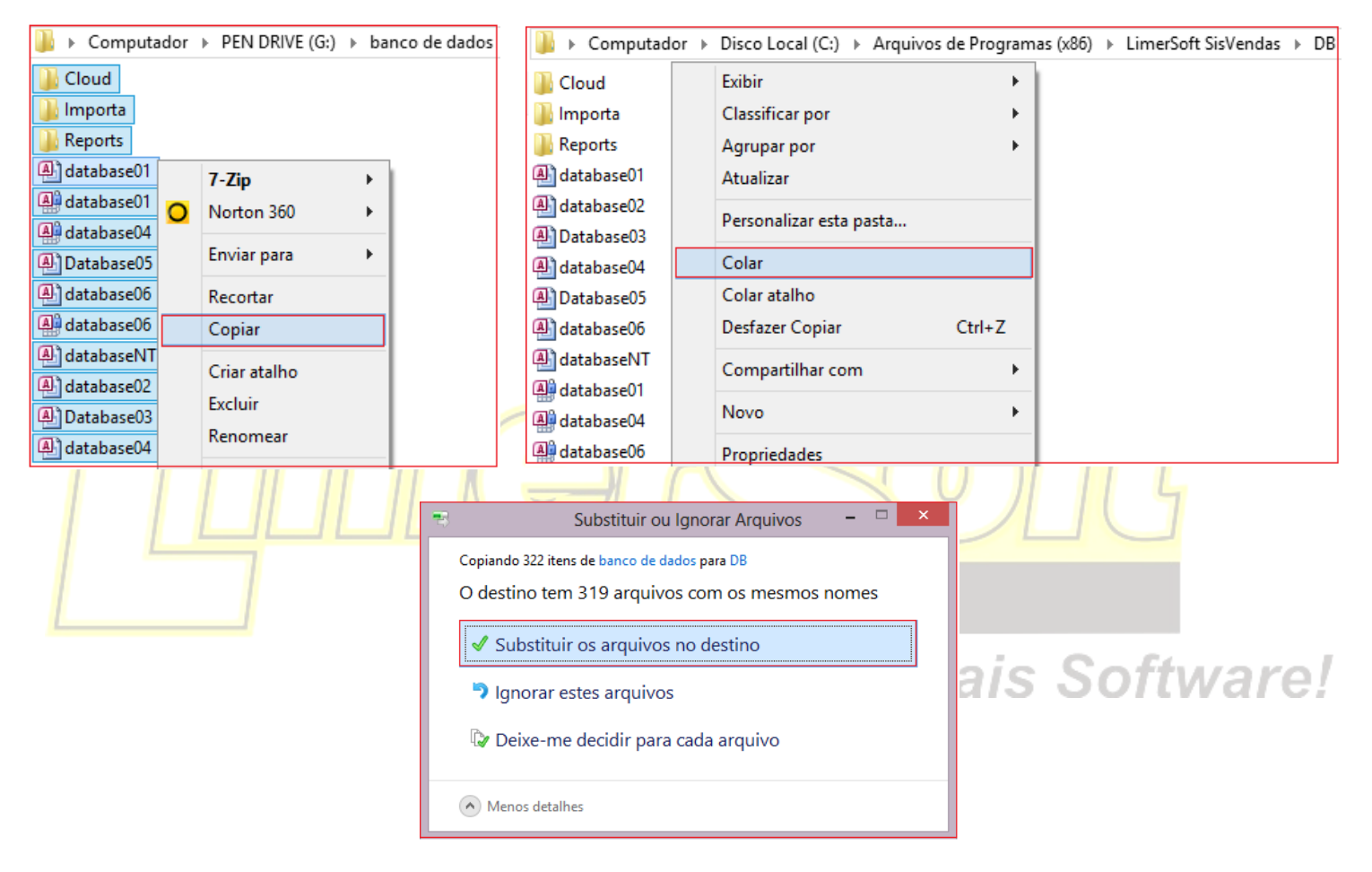

7. Feche todas as janelas de pastas do Windows, e inicialize o sistema. Se você adquiriu ou reinstalou o LimerSoft SisVendas antes ou até a data 30/11/2013, será solicitado um novo código de ativação entretanto, todos os dados de cadastros serão restaurados. Envie-nos um e-mail ou entre em contato conosco através de nosso site para obter o código. Se você adquiriu ou reinstalou o sistema após 30/11/2013, não será necessário inserir um novo código de ativação.

![](_page_1_Picture_6.jpeg)

## Informações adicionais

## Abrindo o Meu Computador no Windows 8

Existem dois modos simples para abrir o Meu Computador no Windows 8, o primeiro deles é pressionar a combinação das teclas "Windows" + "e", executando este comando simples, a janela referente ao Meu Computador será aberto. Segundo método consiste em digitar a palavra Computador na Tela Inicial, instantaneamente, quando você terminar de digitar você verá uma tela como a da imagem abaixo, aonde aparecerá listada a opção Computador. Visualize as imagens abaixo:

![](_page_2_Picture_4.jpeg)

![](_page_3_Picture_1.jpeg)

Agora note, na Tela Inicial do Windows 8, um bloco que liga para Computador: